# Материалы по 1С

# Настройка. Сопровождение. Техподдержка. Услуги и консультации программистов 1С.

© Корбис

июнь 2021

## Получить консультацию

### Бесплатно: <u>https://сопровождение1c.pyc</u>

# Подписаться

Блог: <u>https://nastroyka-1c.ru/blog</u>

Яндекс.Дзен: <u>https://zen.yandex.ru/id/5db934515ba2b500ad20a006</u>

BKонтакте: <u>https://vk.com/corbis\_1c</u>

# Задать вопрос

BK: <u>https://vk.com/im?sel=-158349508</u>

WA: <a href="https://api.whatsapp.com/send?phone=79115001011">https://api.whatsapp.com/send?phone=79115001011</a>

Telegram: tg://resolve?domain=asc3535

#### Замена версий платформ 1С

Из-за обнаруженных ошибок версии 8.3.17.2198, 8.3.17.2127, 8.3.18.1433 платформы «1С:Предприятие» необходимо обновить на 8.3.18.1483 или 8.3.17.2231. Либо установить предыдущие версии платформы.

Версии 8.3.17.2198, 8.3.17.2127, 8.3.18.1433 решено больше не публиковать.

Источник: Информация для пользователей и партнеров №28355 от 31.05.2021.

\* \* \*

#### Принтер в терминальной сессии 1С

Что делать, если вы запускаете 1С в терминале, но не видите необходимого принтера, который настроен на вашем ПК и 100% рабочий. В этом случае не выполняется перенаправление устройства.

Эта ошибка не связана напрямую с 1С, а касается системных настроек и драйверов.

#### Что делать:

1. Смените принтер по умолчанию и проверьте его появление в новом терминальном сеансе.

Если этот принтер успешно перенесётся, то в терминале включена политика «Перенаправлять только используемый по умолчанию принтер клиента» либо для всех пользователей, либо для конкретного профиля.

Проверьте настройки групповой политики. При необходимости — установите политику в значение «Отключено».

2. Другой вариант — конфликт с драйвером Easy Print или отсутствие драйвера.

Настройте политику «Использовать в первую очередь драйвер принтера Easy Print удаленного рабочего стола» в значение «Отключено».

Установите драйвер вашего принтера на удаленный сервер через «Устройства и принтеры — Свойства сервера печати», вкладка «Драйверы», кнопка «Добавить». Той же разрядности, что на клиенте.

Так больше шансов, что принтер корректно перенаправится в терминальную сессию, и 1С успешно его обнаружит.

\* \* \*

#### Как сократить журнал регистрации 1С

Рассмотрим случай, когда log-файл 1C «распух» и занимает значительное место на диске. Сколько? Здесь все зависит от вашей конкретной ситуации.

Например, у вас файловая 1С — когда открываете папку с логами, то можете обнаружить файл \*.lgp вполне солидного размера. До нескольких Гб. Это и есть Журнал регистрации 1С:Предприятия.

Возникает закономерный вопрос: «Можно ли его уменьшить или вообще избавиться?». Но сначала общие моменты.

Где находятся файлы, форматы записи ЖР и рекомендации по настройке — в статье.

\* \* \*

#### Как подключить ККТ АТОЛ к 1С

Возьмем для примера фискальный регистратор АТОЛ 11Ф. Заказчику потребовалось подключение к 1С Управление торговлей, редакция 11.

Перед подключением кассы к 1С желательно выполнить следующее:

- 1. Предпродажная подготовка (установка актуальной прошивки).
- 2. Инициализация ЭКЛЗ.
- 3. Выбор оператора фискальных данных (ОФД).
- 4. Регистрация ККТ в ФНС.

В нашем случае аппарат был в комплектации с ФН и способом подключения к ОФД через ПК по технологии EthernetOverUSB. Для передачи данных ОФД необходимо, чтобы ФР был подключен к ПК по USB, а ПК, в свою очередь, был подключен к сети Интернет.

#### На что обратить внимание при настройке:

 Способ подключения – по USB. Перед этим рекомендуется поставить комплект драйверов торгового оборудования из <u>Центра загрузок АТОЛ</u>.

Центр загрузки — Программное обеспечение — ДТО — 10.х — ККТ10-10.8.1.0-windows32-setup / или ККТ10-10.8.1.0-windows64-setup, если нужен 64-битный драйвер.

После подключения ФР к ПК в списке оборудования в разделе «Порты (COM и LPT)» появятся 2 виртуальных com-порта.

• Активировать режим 1С «Использовать подключаемое оборудование».

НСИ и Администрирование — Администрирование — РМК и оборудование

• Добавить устройство в конфигурацию рабочего места и проверить соединение (тест связи).

Тип оборудования: ККТ с передачей данных Драйвер: АТОЛ:ККТ с передачей данных в ОФД (54-ФЗ) 10.Х

 Настроить РМК для текущего рабочего места — указать подключенный ФР из справочника «Подключаемое оборудование».

При оформлении документов в 1С появляется возможность отправить команду на ФР о печати чека.

\* \* \*

#### Keep calm или сохраняйте спокойствие

В любой непонятной ситуации, если не получается или требуется дополнительная поддержка, наши программисты 1С готовы помочь.

►+7-911-500-10-11. Звоните 09.00—19.00 или пишите на <u>corbis35@yandex.ru</u>. Постараемся помочь всеми техническими силами. Безопасной и производительной работы в Windows и 1С.

#### Шутки и юмор

- По телефону:
  - Ты свободен?
  - Женат, двое детей, счастлив в браке.
  - М-м-м, я в смысле, можешь в бухгалтерию зайти 1С-ка что-то не открывается.
- Не мы такие, 1С-ка такая.
- 1С уникальная программа. Только с ней можно понять, что хочешь программировать на других языках.
- Зинаида Федоровна так часто обновляла версии 1С Бухгалтерии, что нечаянно заспамила сервер и парализовала работу всего портала ИТС.